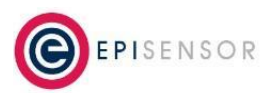

Document Ref: ESE-262-00

## Instructions

## **Step 1: Open Network Preferences**

- 1. Access System Settings:
  - a. Click on the Apple menu (Apple icon at the top-left corner of the screen).
  - b. Select System Settings.
- 2. Navigate to Network Settings:
  - a. In the System Settings window, click on Network.

## Step 2: Select Network Interface

- 1. Choose the Ethernet Interface:
  - a. In the Network settings, select the Ethernet interface you are using.
- 2. For USB Ethernet Adapters:
  - a. If using a USB Ethernet adapter, ensure it's connected.
  - b. It might be listed under various names such as USB Ethernet, Thunderbolt Ethernet, USB 10/100/1000 LAN, or another similar name.

Please note, if you have the same adapter listed twice, but with different numbers at the end of the name (e.g. USB 10/100/1000 LAN and USB 10/100/1000 LAN 2) please select the one with the green dot beneath it from the list, the green dot indicates this adapter is the one in use.

## Step 3: Set a Static IP

- 1. Open Details:
  - a. Click on Details next to the selected Ethernet interface.
- 2. Configure IPv4 Manually:
  - a. Go to the TCP/IP tab.
  - b. From the Configure IPv4 dropdown menu, select Manually.
- 3. Enter IP Details:

IP Address: Enter 172.31.255.123.

Subnet Mask: Enter 255.255.0.0.

Router: Leave this field blank (not needed).

- 4. Save Changes:
  - a. Click OK to apply the new settings.

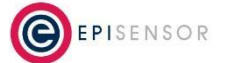